# **BAND** インストール・簡易操作 マニュアル

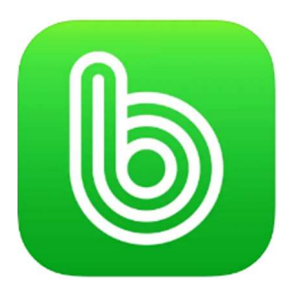

## BAND でできること

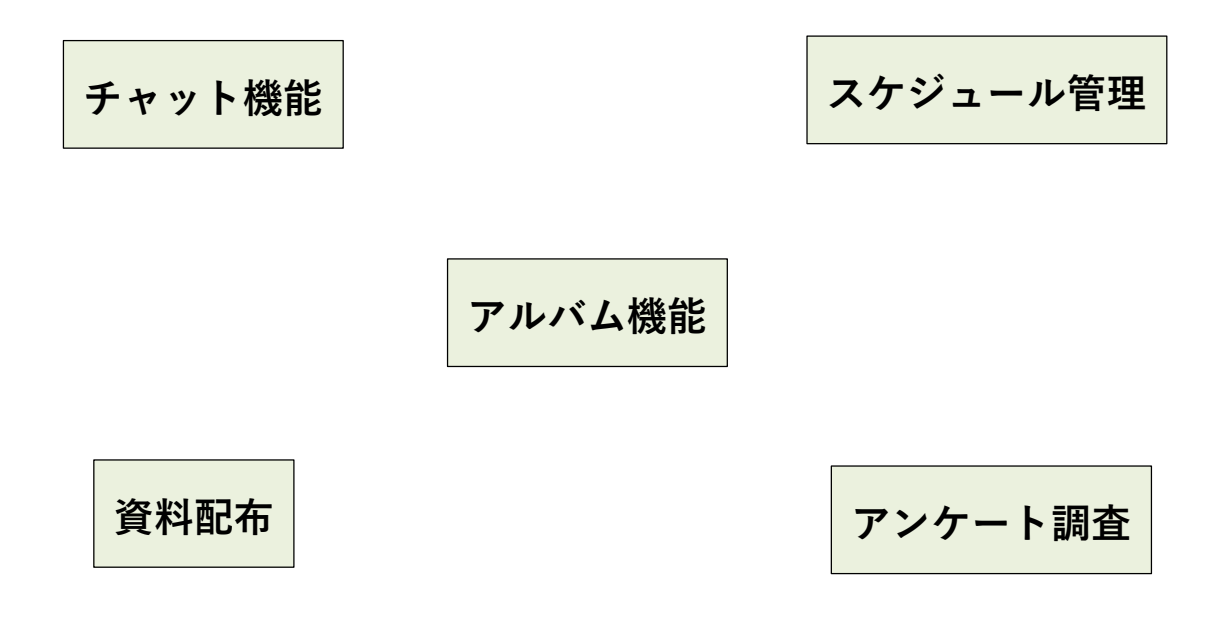

などできることが盛りだくさん!

### ダウンロード方法

**1** お持ちのスマートフォンで<mark>「BAND」</mark>アプリのインストールを行います。

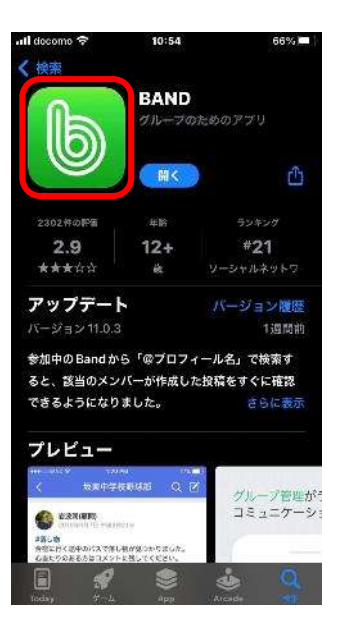

2 インストールが完了しましたら、登録をお願いいたします。

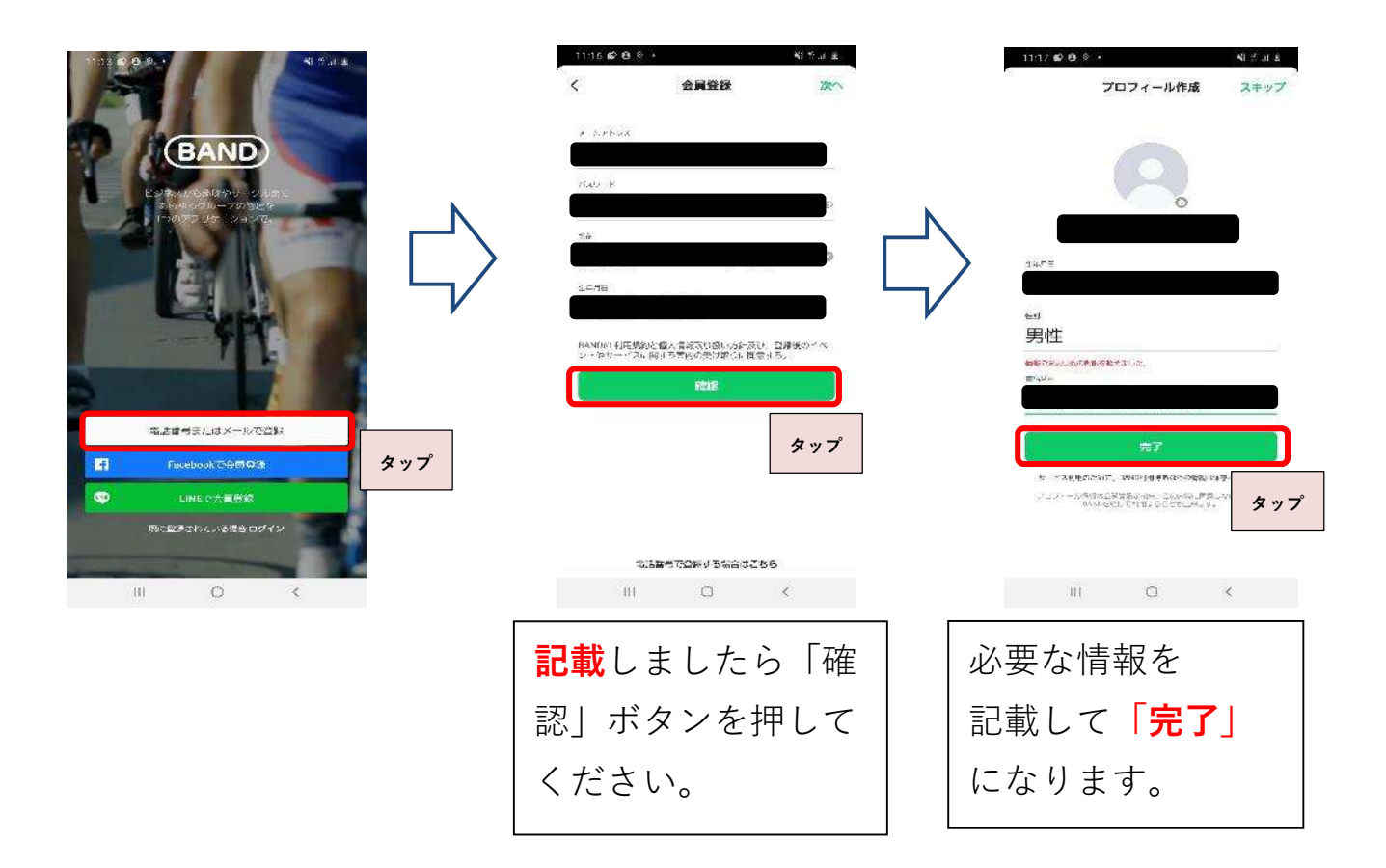

#### グループ追加方法

3 登録が完了しましたら、グループの追加です。 配布したプリントに添付されている QR コードにて登録をお願いいたします。

| 17:18 😰 🔁 🥺 +                                         | Ni P. a. E    | 1110 📽 😬 🤉 +                                   | <b>~3</b> ∯ at <u>#</u> |
|-------------------------------------------------------|---------------|------------------------------------------------|-------------------------|
| (BAND)                                                | Q             | く 招待の確認                                        |                         |
| • • • •                                               | 0             |                                                |                         |
| 雨傘で梅雨のテンショ<br>SNSK つぶやいて限定表』                          | >UPI<br>¥GETI | 招待を受けた方                                        | 「法を選択                   |
| Bandを作ってグループ連絡を<br>はじめてみよう!                           | N             | の 招待URL<br>きょband.uss/r/****                   |                         |
| 140000000758479<br>はじめの一座。<br>初心者ガイドから、               |               | 招待コード     10 1224 ABCD     10 1224 ABCD     10 |                         |
| <ul> <li>3そくグループをついてスター・1</li> <li>Bandを作る</li> </ul> |               | 82 QR⊐−⊬                                       |                         |
| ご <sup>11299</sup> 1111111 招待を確認する                    |               |                                                | タップ                     |
| \$                                                    | ップ            |                                                |                         |
|                                                       |               |                                                |                         |
| III D <                                               |               | III 0                                          | ¢                       |

**4 QR コード**を読み込みましたら、下記ページが表示されますので、 「参加する」を押してください。

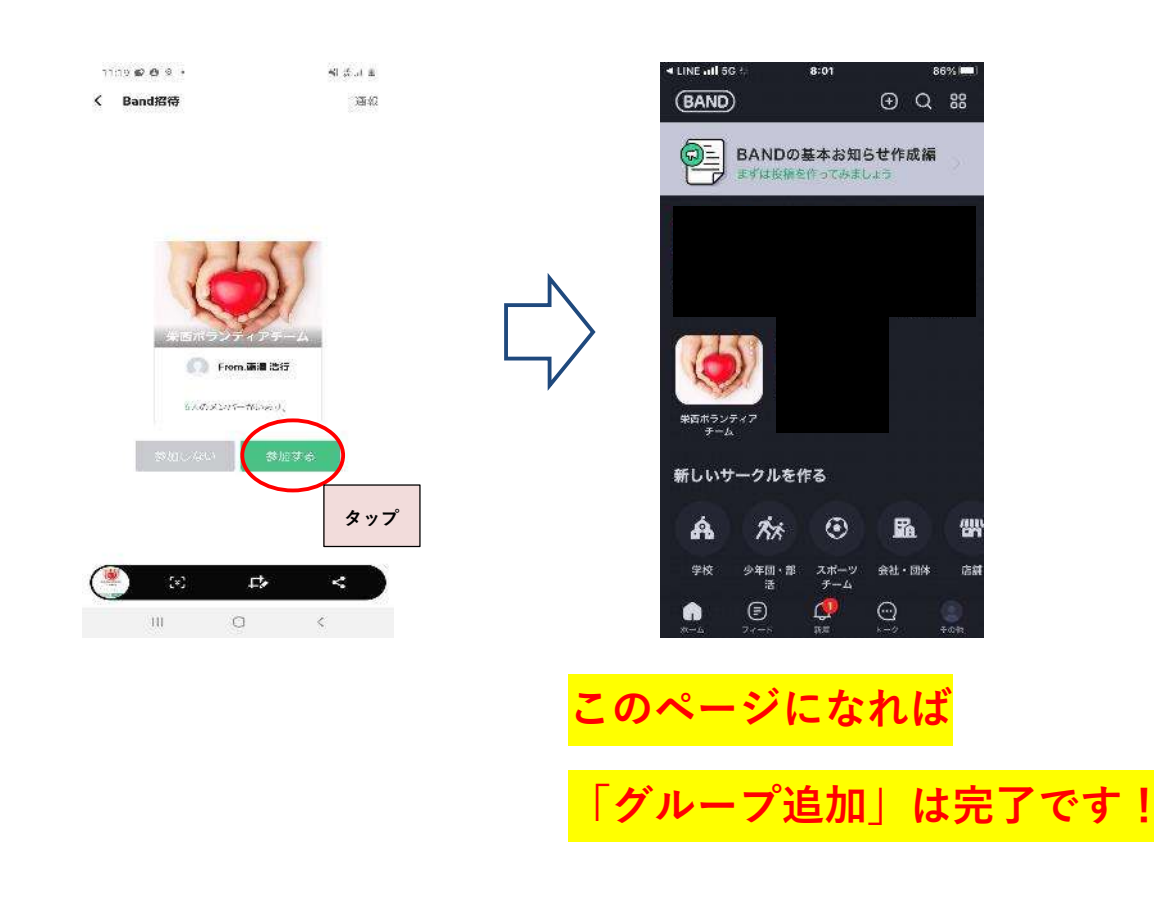

# 操作方法(簡易版)

5

追加できましたらまず、アイコンをタップしてください。 トップページが開きますので、基本的にはこのページを参照ください!

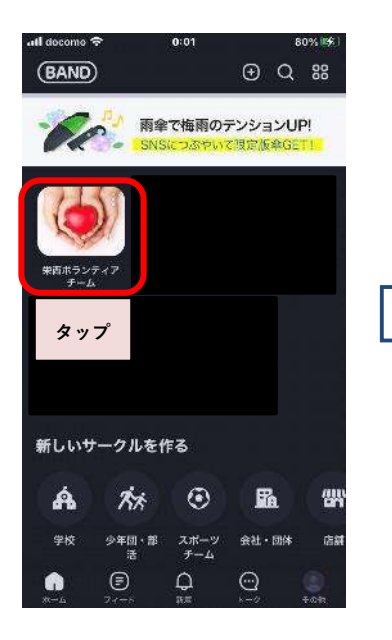

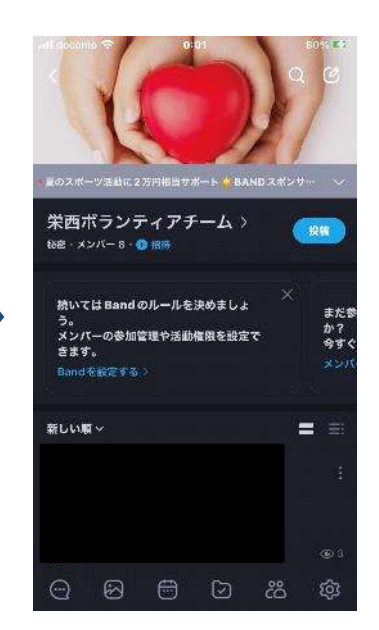

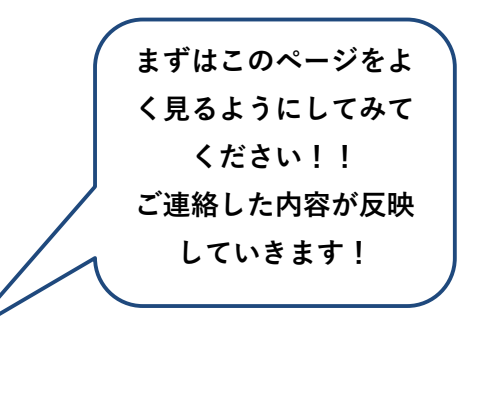

# 操作方法 (補足編)

6 最初のページの下部にある「フィード」は新しいお知らせが掲載される場所 です。

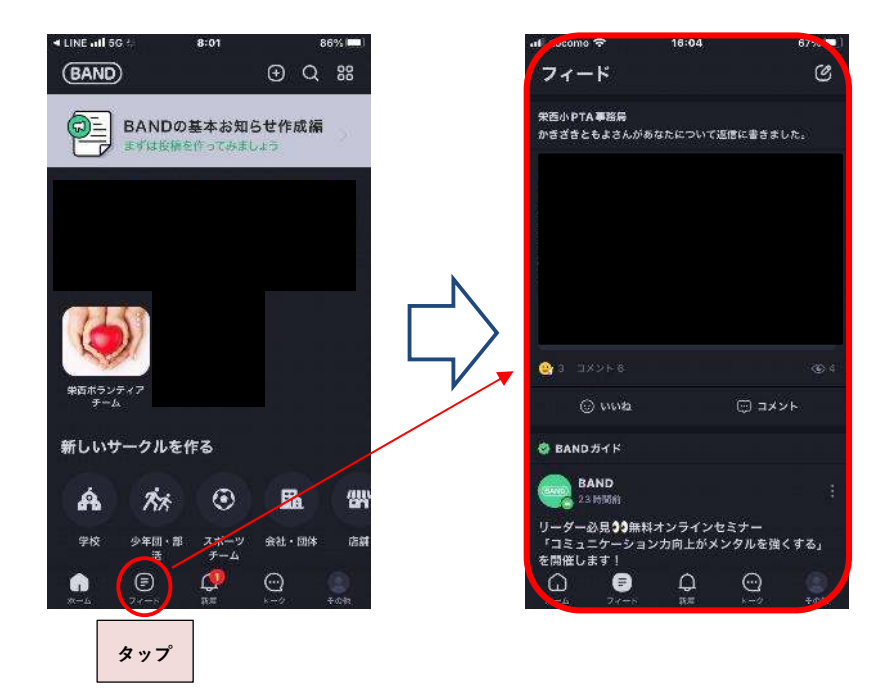

**7** 次に「**栄西ボランティアチーム**」をクリックし下記の手順で操作いたしま す。

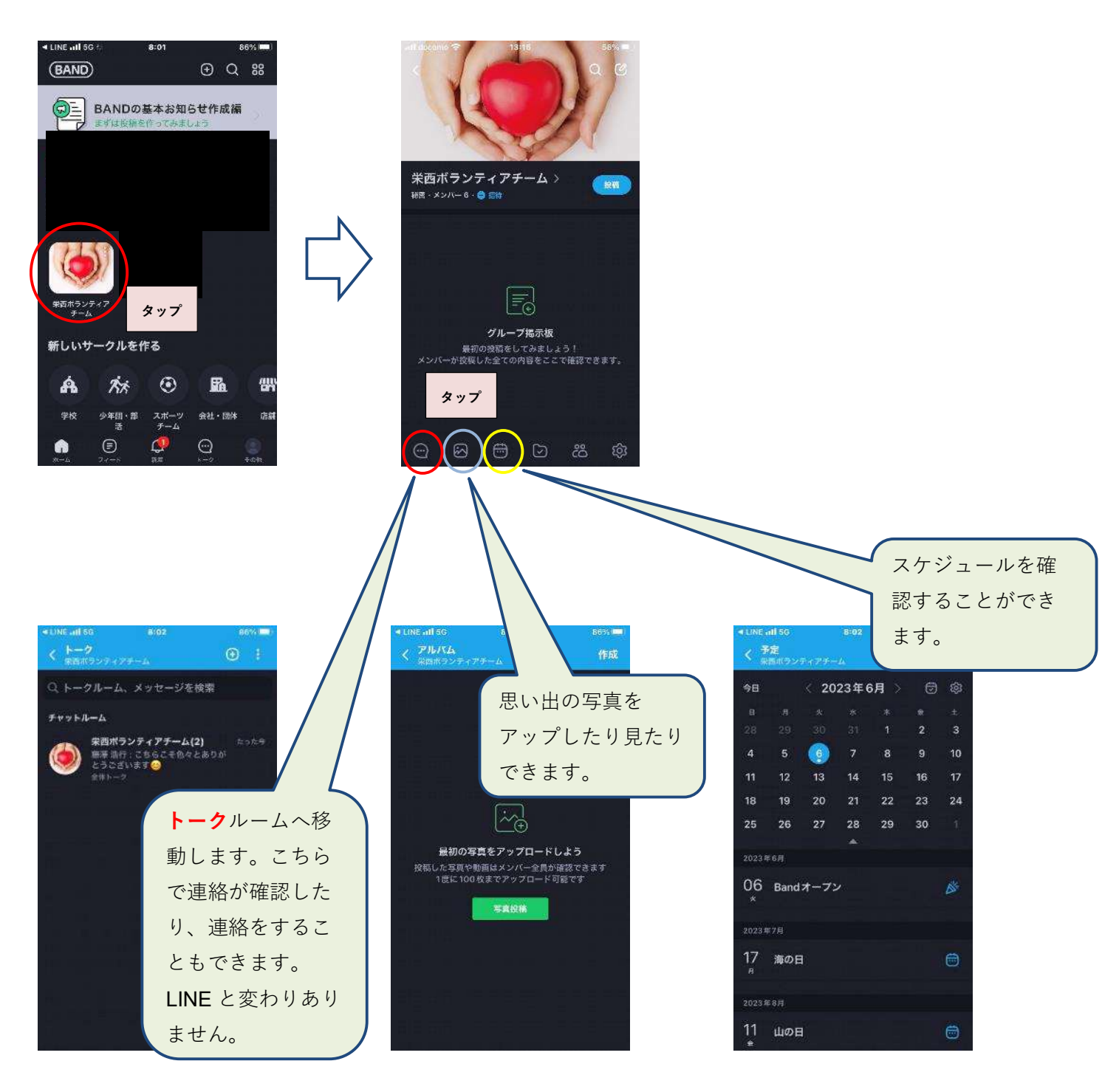

その他の機能もありますが、基本操作ができれば少しずつ使いこなしていけると思います。 大変お手間をおかけして申し訳ございませんが、ご協力の程よろしくお願い申し上げます。

PTA 事務局 一同